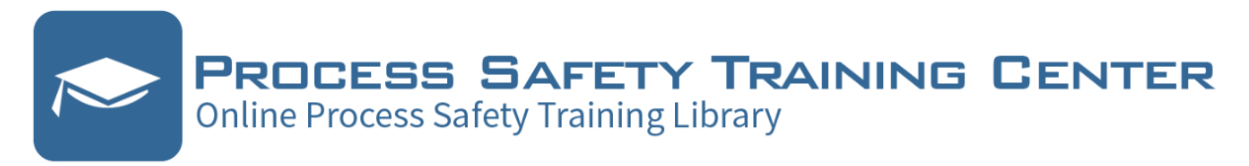

• To access the Process Safety Training Center, log in to the Kenexis Integrated Safety Suite (KISS) at <u>kiss.kenexis.com</u> using your credentials. After logging in, click the "**Training**" button located in the top right corner of the screen:

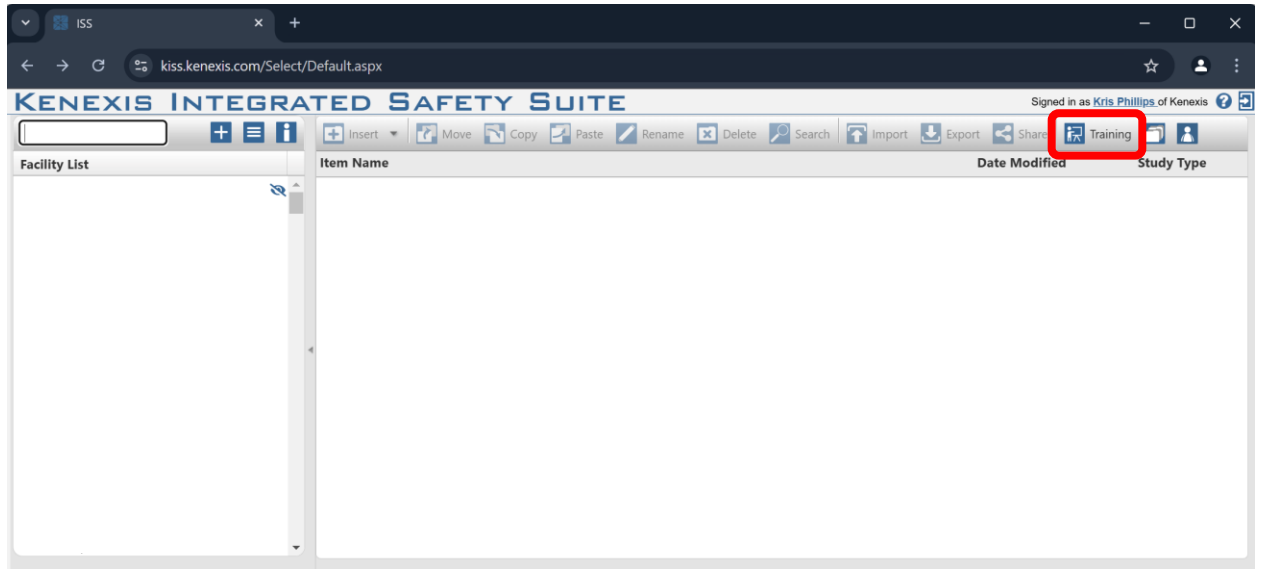

• After entering the learning center, click on the "**Browse Available Courses**" link to view a list of all the training classes available in the system:

## i 🗏 🖻 🎞 🗹 🚍 🗲

| PROCESS SAFETY TRAINING CENTER<br>Online Process Safety Training Library                                                                                                    |
|----------------------------------------------------------------------------------------------------|
| The Kenexis Process Safety Training Center is an ever growing library of online training<br>for all things process safety.                                                                                                    |
| Browse courses on a variety of topics from highly qualified experts, published authors<br>and process safety professionals.                                                                                                    |
| Course topics include:                                                                                                    |
| <ul> <li>Process Safety Engineering</li> <li>Process Hazards Analysis (PHA)</li> <li>Layer of Protection Analysis (LOPA)</li> <li>Safety Instrumented System Design</li> <li>Fire &amp; Gas System Design</li> </ul>                                                    |
| <ul> <li>Use of Kenexis Software on the KISS Platform</li> <li>Arbor - Fault Tree Analysis</li> <li>Effigy - Fire and Gas Mapping</li> <li>Open PHA - PHA/LOPA</li> <li>Vertigo - SIS Lifecycle Management</li> <li>OpScope - Procedure Design and Execution</li> </ul> |
| Past Kenexis Webinars                                                                                                    |
| Get started now and check back often as we are rapidly adding great new training content all the time.                                                                                                    |
| Browse Available Courses<br>View My Courses                                                                                                    |
| Some course content can be viewed for free. Premium content can be accessed with an<br>annual membership. Click the link below to learn more about membership options.                                                                                                  |

- Learn More About Annual Membership
- The Learning Center lets licensed users access all available training courses while their license is active. When you select a training class, you'll see an overview of the course along with a button for one-click registration, as shown below:

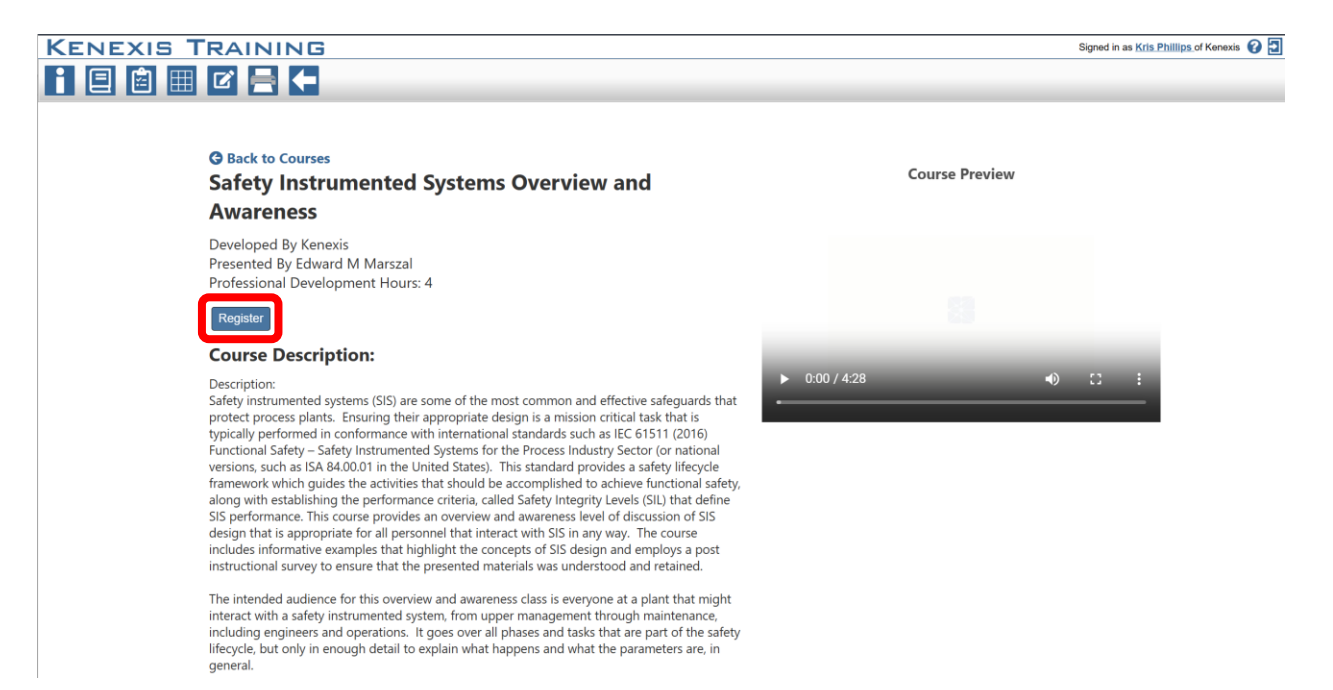

After clicking the Register button and selecting "Start Course," you'll be directed to the online course. From there, you can navigate through the course sections or click on "Course Documents" to download the associated workbook, study guide, and any other materials provided. As you move through the course, you'll have access to instructional videos and/or quizzes, as shown below.

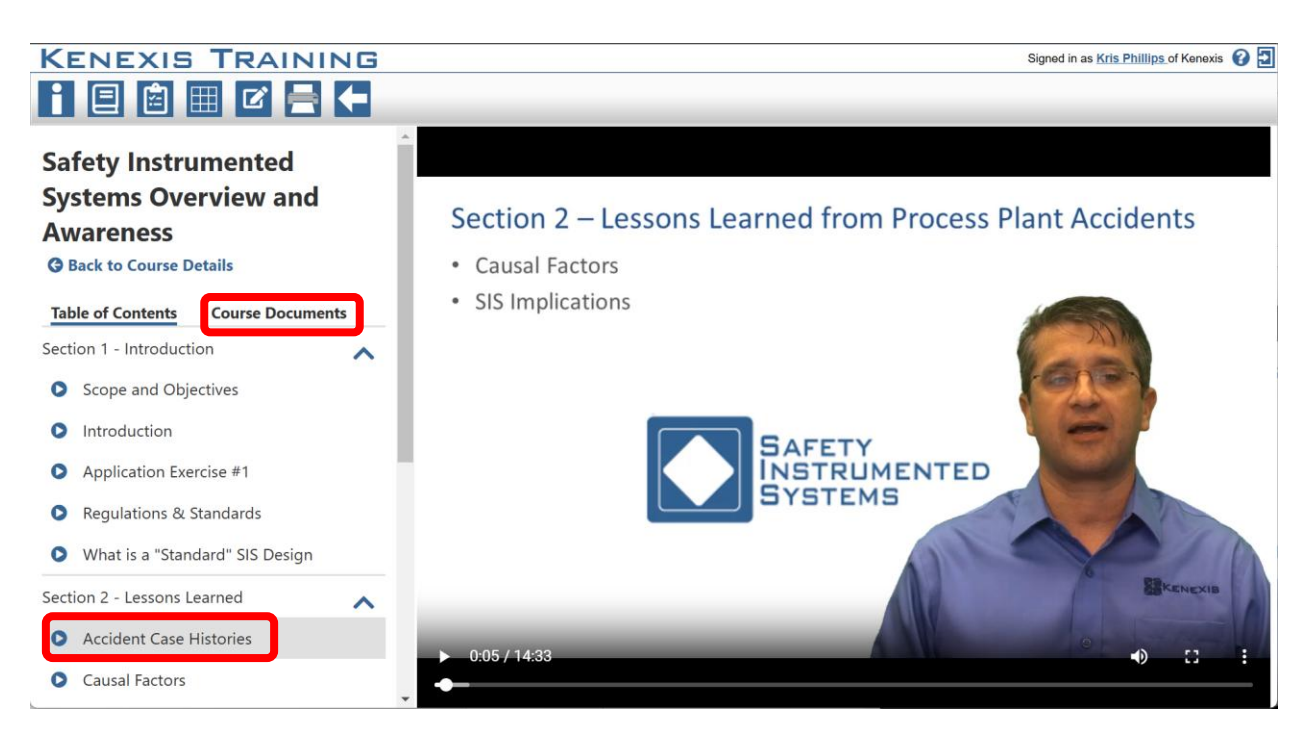

• When you select a quiz, it will appear in a multiple-choice format as shown below:

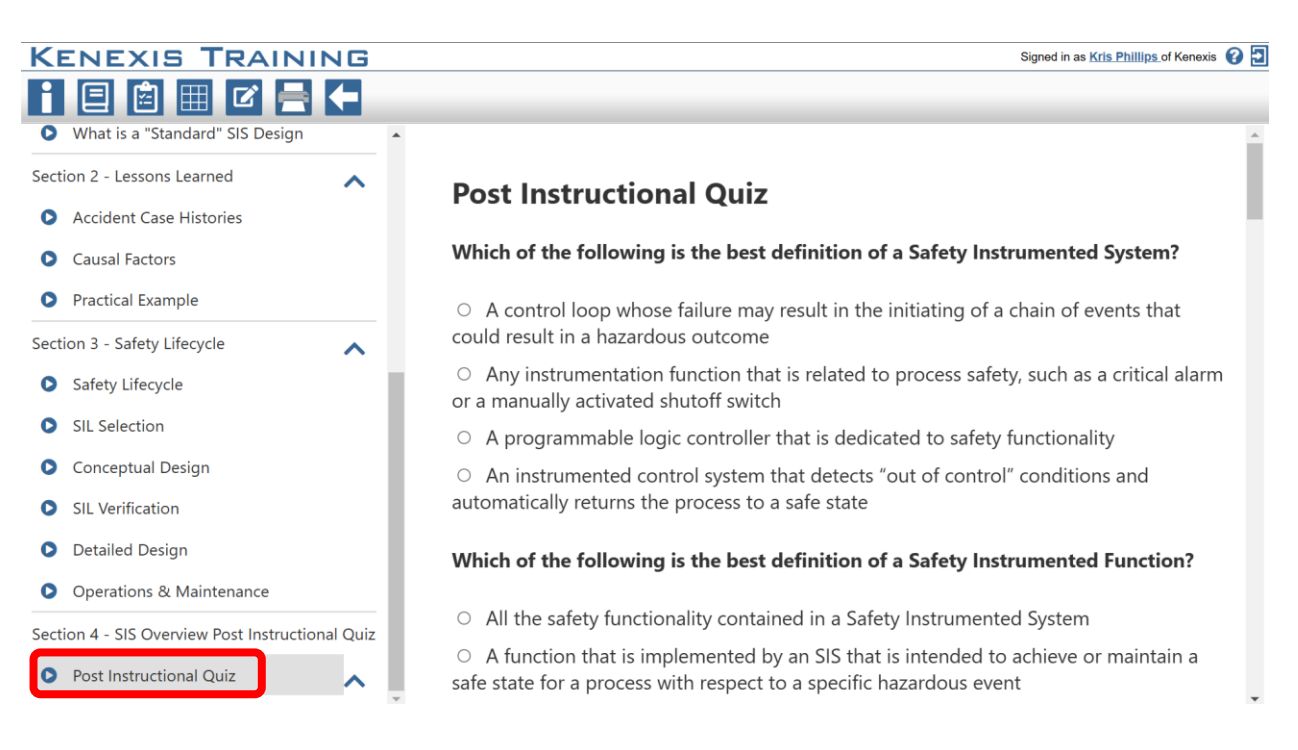